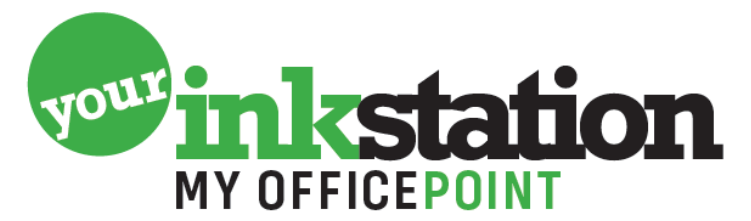

AMERSFOORT • BARNEVELD • BUSSUM • EDE • NIJKERK • SOEST

## Resetten Brother printer, na het plaatsen van een gevulde TN-241

Na het plaatsen van een nagevulde TN-241 tonercartridge, is het nodig de printer even te resetten. Volg hiervoor de volgende stappen, die aangegeven zijn bij uw type printer.

## Resetten HL-3140CW, HL-3150CDN, HL-3150CDW, HL-3170CDW

- Open de klep voorop de printer (die toegang geeft tot de tonercartridges).
- Met de klep open open, druk tegelijkertijd op de Secure(slotje) en de Cancel(X) knop.
- Het reset menu verschijnt nu op het LCD display.
- Scroll door het menu naar de juiste tonercartridge (is het een starter/standaard of grote versie en kies de juiste kleur) en selecteer deze. Antwoord ja op de vraag of deze gereset moet worden.
- Wacht tot er een melding in het scherm verschijnt dat het resetten is gelukt.

## Resetten DCP-9020CDW, MFC-9130CW, MFC-9140CDN, MFC-9330CDW, MFC-9340CDW

• Als er een error melding verschijnt op het LCD display, druk dan op de Cancel (X) knop om in het menu te komen.

- Druk op de COPY knop zodat de nummers voorop de printer oplichten. Kijk en onthoud waar het sterretje (\*) zit.
- Druk op de Home(huisje) knop om terug te keren naar het hoofdmenu.
- Open de klep voorop de printer (die toegang geeft tot de tonercartridges).
- Met de klep nog open, houd de plek waar het sterretje (\*) zit 5 seconden ingedrukt.
- Het reset menu verschijnt nu op het LCD display.
- Scroll door het menu naar de juiste tonercartridge (is het een starter/standaard of grote versie en kies de juiste kleur) en selecteer deze. Antwoord ja op de vraag of deze gereset moet worden.
- Wacht tot er een melding in het scherm verschijnt dat het resetten is gelukt.

Er moet nu weer probleemloos geprint kunnen worden!

## YOURINKSTATION.NL